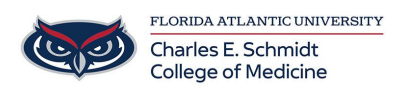

Knowledgebase > Phones and Conferencing > Big SUR - WebEx Camera not working

## Big SUR - WebEx Camera not working

Jeff Clark - 2023-06-16 - Phones and Conferencing

If you have recently upgraded to BigSur OS on your Mac and are having issues with your camera using WebEx

## In order to completely remove the Webex software from your Mac, you need to:

- 1. Delete the Cisco Webex Meetings application using Finder:
  - 1. Go to **Finder**, then navigate to the *Applications* folder.
  - 2. Either drag the Cisco Webex Meetings app icon to **Trash**, or right-click and select **Move to Trash (Then Empty Trash)**
- 2. Remove all the Webex files and folders:
- 3. Using the uninstaller tool:
- 4. Download the <u>Mac Cisco-Webex Uninstaller</u>.
- 5. Select **Cisco\_Webex\_Meeting\_Application\_Uninstaller.dmg** in your Downloads folder.
- In the Cisco Webex Meeting Application Uninstaller window, double-click Cisco Webex Meeting Application Uninstaller.
- 7. Select **Open** to run the Cisco Webex Meeting Application Uninstaller.
- 8. If you are prompted to close one or more applications, close them, and then select **Try Again**.

When the uninstaller has completed removing Webex files from your Mac, you will see a confirmation message.

<u>Note</u>: If users are getting an error message 'Cisco Webex Removal tool can't be opened because it is from an unidentified developer'. See the workaround below:

- Right-click on the Cisco\_Webex\_Meeting\_Application\_Uninstaller.dmg. (See Step 3 above)
- 2. Click Open.
- 3. Follow the instructions at the top of this article to complete the uninstall.